>注意

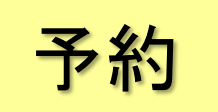

## 貸出中の本を予約する

★貸出中の本に予約をかけることができます。

## ■ 概要

- ・借りたい本が、工学分館や他館ですべて貸出中の場合は、予約することができます。(5冊まで)
- 予約した本が返却されると、メールで通知されます。(申込時にメールアドレスを入力した場合のみ)

※事前に MyLibrary でメールアドレスを登録しておくと、申込時に選択するだけで済みます。おすすめ

・到着メール等、連絡があったら7日以内に借りに来て下さい。来ない場合は予約を解除します。

■ 予約手続き

|     | 手段                     | 手続き場所           | 利用<br>時間       | 受取館の<br>選択 |  |
|-----|------------------------|-----------------|----------------|------------|--|
| おすす | MyLibrary<br>(インターネット) | (研究室や<br>自宅でも可) | 24 時間          | 可          |  |
|     | エ学分館の<br>カウンター         | 工学分館            | ※月~金<br>9~20 時 | 不可         |  |

※学生の長期休業期間は、開館時間が 9~17 時となる期間があります。

## ■ 予約できない場合

- ① 研究室など、貸出できない場所にある本 (予約欄にアイコンが出ません)
- ② 工学分館に同じ本があって、貸出中でない場合(それを借りてください)
- ③(返却が遅れたことにより)貸出停止中の場合
- ④ すでに予約している本と同じ本(=複本)に対して、予約をかけようとした場合

## ■ MyLibrary で予約するには?

① MyLibrary にログインする

https://opac.library.tohoku.ac.jp/opac/opac\_search/

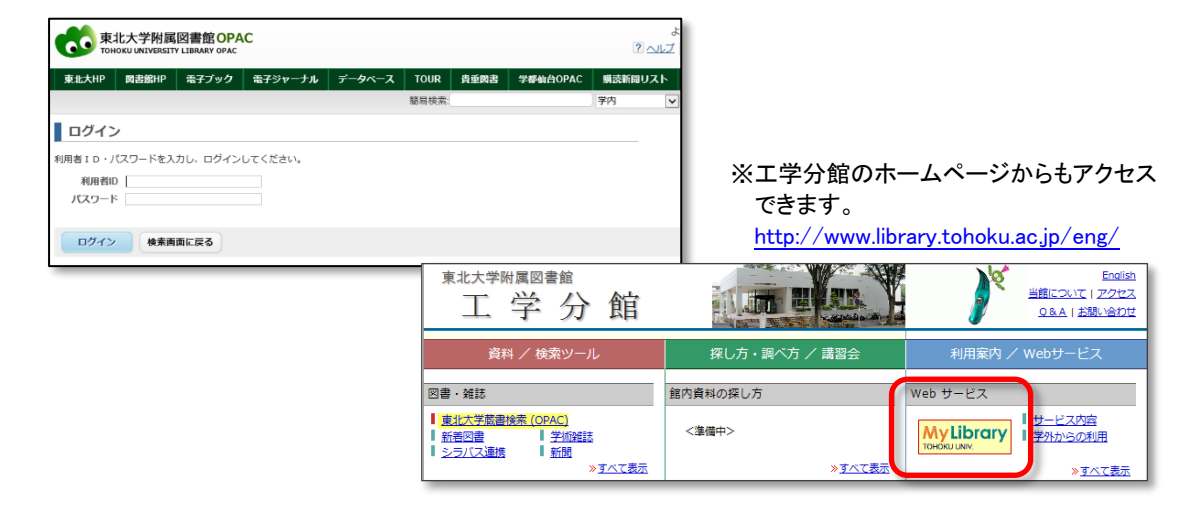

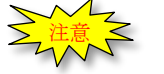

②「学内」タブの検索窓で、予約したい本を検索する

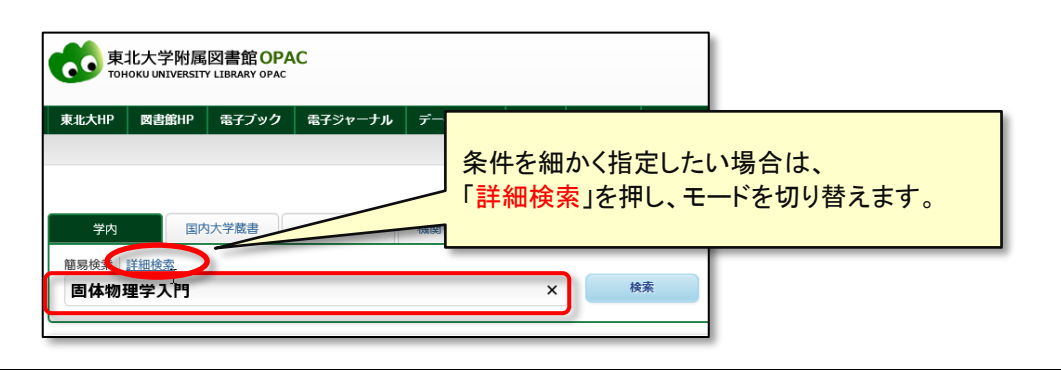

③ 予約したい本を選択する

▼検索結果画面で、借りたい本のタイトルをクリックして、詳細画面を開きます。

|                                                                                                    | Charles Kittel<br>キッテル 固体物理学入門                                                                            | <図書><br><b>固体物理学</b><br>コタイブッリガ | <b>入門 / C</b> I<br>クニュウモ | harles Kittel<br>∋⊃                                             | [著] ; 宇野良   | 清 [ほか | ] 共訳 |               |         |    |  |
|----------------------------------------------------------------------------------------------------|----------------------------------------------------------------------------------------------------|---------------------------------|--------------------------|-----------------------------------------------------------------|-------------|-------|------|---------------|---------|----|--|
| 118-150 118-150 118-150 118-150 118-150 118-150 118-150 118-150 118-150 118-150 118-150 118-150 118-150 118-150 |                                                                                                    | 資料区分                            |                          | 図書                                                              |             |       |      |               |         |    |  |
|                                                                                                    |                                                                                                    | 版                               |                          | 第8版                                                             |             |       |      |               |         |    |  |
|                                                                                                    |                                                                                                    | 出版者                             |                          | 東京 : 丸善                                                         |             |       |      |               |         |    |  |
|                                                                                                    | Introduction<br>to                                                                                        | 出版年                             |                          | 2005.12                                                         |             |       |      |               |         |    |  |
|                                                                                                    | Solid State<br>Physics<br>本書影は紀伊國屋書店ウェブスト                                                                 | 大きさ                             |                          | 2冊; 21cm                                                        |             |       |      |               |         |    |  |
|                                                                                                    |                                                                                                    | 別書名                             |                          | 原タイトル:Introduction to solid state physics<br>奥付タイトル:キッテル固体物理学入門 |             |       |      |               |         |    |  |
|                                                                                                    | <ul> <li>○ 文献複写・学外借用申込</li> </ul>                                                                         | 件名                              |                          | BSH: <u>固体</u><br>NDLSH: <u>固体</u>                              |             |       |      | 「予約/学内取寄」欄にあ  |         |    |  |
| ◎ メール送信                                                                                                    |                                                                                                    | 本文言語                            |                          | 日本語                                                             |             |       |      | アイコンをクリックします。 |         |    |  |
| 🕒 ファイル出力                                                                                                    | <b>巻冊次</b> 上: ISBN 9784621076538 ; PRICE: 3400円+税: XISBN<br>下; ISBN:9784621076545 ; PRICE: 3600円+税; XISBN |                                 |                          |                                                                 |             |       |      |               |         |    |  |
|                                                                                                    | 他の検索サイト                                                                                                   |                                 |                          |                                                                 |             |       |      |               |         |    |  |
| CiNii Books                                                                                                    | ■ 所蔵情報を非表示                                                                                                |                                 |                          |                                                                 |             |       |      |               |         |    |  |
|                                                                                                    | Honya Club                                                                                                | 配架場所                            | 巻次                       | 請求記号                                                            | 資料番号        | 状 態   | אכאב | ISBN          | 予約/学内取寄 | 印刷 |  |
|                                                                                                    |                                                                                                    | <u>本館2F学問</u>                   | Ŀ                        | MC141/0260                                                      | 00060015505 | 貸出中   |      | 9784621076538 |         |    |  |
|                                                                                                    |                                                                                                    | <u>本館2F学閥</u>                   | 上                        | MC141/0260                                                      | 00060015513 | 貸出中   |      | 4621076531    |         |    |  |
|                                                                                                    | W W 18 18 18                                                                                              | 」<br>間                          | ₹±                       | MC141/0260                                                      | 00060015530 | 貸出中   |      | 4621076531    | 8       |    |  |
| ᅸ                                                                                                    | - 巻・下巻などがあ                                                                                                | 56                              | 上                        | MC141/0260                                                      | 00090227983 | 貸出中   |      | 9784621076538 |         |    |  |
| 场                                                                                                    | 言は気を付けて                                                                                                   |                                 | Ŀ                        | MC141/0260                                                      | 00090276905 | 貸出中   |      | 9784621076538 |         |    |  |
|                                                                                                    |                                                                                                    | ≥注意                             | Z                        | MC141/0260                                                      | 00140390978 | 貸出中   |      | 9784621076538 |         |    |  |
|                                                                                                    |                                                                                                    | 本館2F学閥                          | E                        | MC141/0260                                                      | 00140390986 |       |      | 9784621076538 |         |    |  |

※同じ本が複数冊ある場合は、<u>他館の蔵書も含め</u>一番早く利用できるようになったものが確保されますので、 どのアイコンを選択しても大丈夫です。

④ 本を受け取る場所を指定する

| ⑤ 予約した本が返却された際の連絡方法を設定する           「連絡方法を指定してください。                                         | ・MyLibrary の「メールアドレス登<br>録・変更・削除」機能で<br>あらかじめ登録してある場合は<br>自動的に表示されます。 | 7   |
|--------------------------------------------------------------------------------------------|-----------------------------------------------------------------------|-----|
| <ul> <li>●E-mail XXXXXXXX @tohoku.ac.jp</li> <li>○電話</li> <li>利用者コメントを入力してください。</li> </ul> | ※入力のミスのため、メールが届<br>かないケースが多発しています。<br>入力の際はミスがないか、必ず                  |     |
| 利用者コメント<br>予約を確定する 戻る 書誌詳細に戻る                                                              | こ確認く7-20、<br>(上記の機能で登録しておくこと<br>をお勧めします)                              | , 🔽 |
|                                                                                            |                                                                       |     |